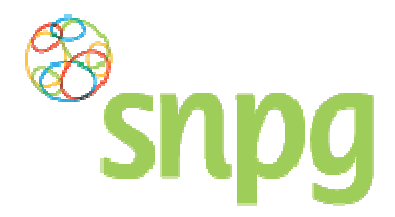

# 8 Opgave doen van toegediende vaccins

Voorafgaande stappen:

- Inloggen
- Correspondentiegegevens gecheckt
- Aantal vaccins besteld
- Aantal vaccins nabesteld/niet nabesteld
- Registratie van gevaccineerde patiënten
- Tellen van gevaccineerde patiënten per leeftijdscategorie

# 8.1 Opgave

Onderstaand wordt weergegeven welke stappen u doorloopt tijdens het opgaveproces.

#### Stap 1

Om uw opgave in te voeren klikt u aan de bovenzijde van het scherm met uw linker muisknop op *Opgave*.

| Bestellen ~ Opgave ~        |                  | Mijn Profiel ~ Uitloggen |
|-----------------------------|------------------|--------------------------|
| Correspondentiegegevens     |                  | Ingelogd als 42-420000   |
| Aanhef                      | De heer          |                          |
| Naam besteller              | A. Griep         |                          |
| Naam praktijk/organisatie   | VERPLEEGHUIS     |                          |
| Postcode                    | 1111XX           |                          |
| Huisnummer                  | 1                |                          |
| Huisnummer toevoeging       |                  |                          |
| Land                        | NL               |                          |
| Straat                      | Testlaan         |                          |
| Woonplaats                  | GRIEPSTAD        |                          |
| Telefoonnummer              | 000000000        |                          |
| Fax nummer                  | 000000000        |                          |
| E-mail besteller            | griep@griep.nl   |                          |
| E-mail praktijk/organisatie | vaccin@vaccin.nl |                          |
|                             | Wijzigen         |                          |
| Algemene voorwaarden        |                  |                          |

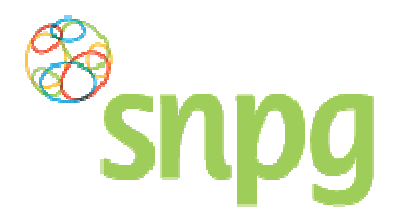

# Stap 2

Er verschijnt een keuze menu. Klik met de linker muisknop op Opgave vaccinaties.

| Bestellen ~ Opgave             | v                | Mijn Profiel ~ Uitloggen |
|--------------------------------|------------------|--------------------------|
| Correspondentiegegevens Opgave | archief          | Ingelogd als 42-420000   |
| Aanhef                         | De heer          |                          |
| Naam besteller                 | A. Griep         |                          |
| Naam praktijk/organisatie      | VERPLEEGHUIS     |                          |
| Postcode                       | 1111XX           |                          |
| Huisnummer                     | 1                |                          |
| Huisnummer toevoeging          |                  |                          |
| Land                           | NL               |                          |
| Straat                         | Testlaan         |                          |
| Woonplaats                     | GRIEPSTAD        |                          |
| Telefoonnummer                 | 000000000        |                          |
| Fax nummer                     | 000000000        |                          |
| E-mail besteller               | griep@griep.nl   |                          |
| E-mail praktijk/organisatie    | vaccin@vaccin.nl |                          |
|                                | Wijzigen         |                          |

# Stap 3

Voer het juiste aantal toegediende vaccins in onder de juiste categorie.

| Snpg Beste                                                                                                    | llen ∽ Opgave ∽                                                                     | Mijn Profiel ~ Uitlogger                                             |
|----------------------------------------------------------------------------------------------------|-------------------------------------------------------------------------------------|----------------------------------------------------------------------|
| pgave                                                                                                    |                                                                                     | Ingelogd als 42-420000                                               |
| adat u een opgave heeft ingevoerd en g                                                                                                    | geaccordeerd is het niet meer mogelijk deze te wijzigen. Ind                        | ien dit toch gewenst is, dient u contact op te nemen met SNPG via    |
| anaares griep@snpg.ni o.v.v. uw AGB-o                                                                                                    | cinaties                                                                            |                                                                      |
| pgave aantal influenzavac                                                                                                    | cinaties<br>Naam organisatie                                                        | AGB                                                                  |
| pgave aantal influenzavac<br>Naam<br>A. Griep                                                                                                    | cinaties<br>Naam organisatie<br>VERPLEEGHUIS                                        | AGB<br>42-420000                                                     |
| pgave aantal influenzavac<br>Naam<br>A. Griep<br>Geïndiceerden tot 60 jaar                                                                                    | cinaties<br>Naam organisatie<br>VERPLEEGHUIS<br>Geïndiceerden vanaf 60 jaar         | AGB<br>42-420000<br>Totaal                                           |
| anaares griepæsnpg.ni o vv. uw AGB-<br>pgave aantal influenzavac<br>Naam<br>A. Griep<br>Geïndiceerden tot 60 jaar                                             | cinaties Naam organisatie VERPLEEGHUIS Geïndiceerden vanaf 60 jaar                  | AGB<br>42-420000<br>Totaal                                           |
| anaares griepæsnpg.ni o v.v. uw AGB-o<br>pgave aantal influenzavac<br>Naam<br>A. Griep<br>Geïndiceerden tot 60 jaar                                           | cinaties Naam organisatie VERPLEEGHUIS Geïndiceerden vanaf 60 jaar                  | AGB<br>42-420000<br>Totaal                                           |
| pgave aantal influenzavac<br>Naam<br>A. Griep<br>Geïndiceerden tot 60 jaar                                                                                    | cinaties Naam organisatie VERPLEEGHUIS Geïndiceerden vanaf 60 jaar t personen gebor | AGB<br>42-420000<br>Totaal<br>nvat personen geboren voor 1 mei 1956. |
| Alladres griepgishpg.hi o VV. uw AGB-<br>pgave aantal influenzavac<br>Naam<br>A. Griep<br>Geïndiceerden tot 60 jaar<br>*<br>Thting: De 1e indicatiegroep omva | cinaties Naam organisatie VERPLEEGHUIS Geïndiceerden vanaf 60 jaar t personen gebor | AGB<br>42-420000<br>Totaal<br>nvat personen geboren voor 1 mei 1958. |

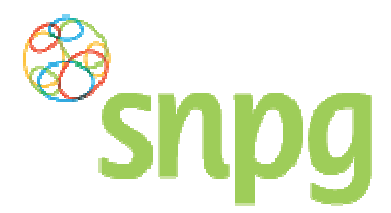

#### Stap 4

Wanneer u de aantallen heeft ingevoerd ziet uw scherm er uit zoals hieronder weergegeven en ziet u rechts het totaal aantal vaccinaties dat u gaat declareren. Wanneer de opgave volgens u correct is, klikt u met de linker muisknop op *Naar opgave bevestigen.* 

| 5.495                                               |                                                                                    |                                                                  |
|-----------------------------------------------------|------------------------------------------------------------------------------------|------------------------------------------------------------------|
| pgave                                               |                                                                                    | Ingelogd als 42-42000                                            |
| idat u een opgave heeft ingevoerd en gea            | accordeerd is het niet meer mogelijk deze te wijzigen. Ind                         | en dit toch gewenst is, dient u contact op te nemen met SNPG via |
| illadres gnep@snpg.nl o.v.v. uw AGB-cod             | 16                                                                                 |                                                                  |
| anue contal influenzaucesi                          | wation                                                                             |                                                                  |
| igave aantai injiuenzavaccii                        | naties                                                                             |                                                                  |
|                                                     |                                                                                    |                                                                  |
| Naam                                                | Naam organisatie                                                                   | AGB                                                              |
| Naam<br>A. Griep<br>Geïndiceerden tot 50 jaar       | Naam organisatie<br>VERPLEEGHUIS<br>Geïndicearden vanat 60 iaar                    | AGB<br>42-420000<br>Totaal                                       |
| Naam<br>A. Griep<br>Geïndiceerden tot 60 jaar       | Naam organisatie<br>VERPLEEGHUIS<br>Geïndiceerden vanaf 60 jaar                    | AGB<br>42-420000<br>Totaal<br>70                                 |
| Naam<br>A. Griep<br>Geïndiceerden tot 60 jaar<br>30 | Naam organisatie<br>VERPLEEGHUIS<br>Geïndiceerden vanaf 60 jaar<br><sup>#</sup> 40 | AGB<br>42-420000<br>Totaal<br>70                                 |

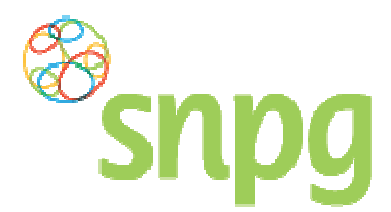

# Stap 5

U krijgt nu het overzicht te zien van uw opgave. Controleert u alle onderdelen goed:

- Aantal gevaccineerde patiënten per leeftijdscategorie en totaal
- Totaal aantal bestelde vaccins en gevaccineerde patiënten
- Berekende extra kosten met betrekking tot levering(en)

| snpg ™                             | stellen ~ Opgave ~                  |                                       |                      | Mijn Profiel < Uitlogg |
|------------------------------------|-------------------------------------|---------------------------------------|----------------------|------------------------|
| Opgave accorderen                  | X                                   |                                       |                      | Ingelogd als 42-42000  |
| Naam praktijk/ organisatie         | VERPLEEGHUIS                        | Seizoen                               | 2016 - 2017          |                        |
| AGB                                | 42-420000                           | Opgave datum                          | 17-11-2016           |                        |
| Aantal gevaccineerde patiënten     |                                     |                                       |                      |                        |
| Aantal gevaccineerden jonger d     | an 60 jaar                          | 30                                    |                      |                        |
| Aantal gevaccineerden vanaf 60     | jaar                                | 40                                    |                      |                        |
| Totaal aantal gevaccineerden       |                                     | 70                                    | -                    |                        |
| Totaal aantal bestelde vaccins en  | gevaccineerde patiënten             |                                       |                      |                        |
| Aantal bestelde vaccins            |                                     | 100                                   |                      |                        |
| Aantal gevaccineerde patiënten     |                                     | 70                                    |                      |                        |
| Toegestane spillage                |                                     | 21                                    | (30% van 70)         |                        |
| Bovenmatige spillage               |                                     | 9                                     |                      |                        |
| Kosten                             |                                     |                                       |                      |                        |
| Kosten teveel bestelde vaccins     | See a marine a                      | 0. (n. 18. 18                         | 1000 TO 1000 TO 1000 | € 32,31                |
| U ontvangt automatisch een sepa    | rate factuur voor de kosten in verl | band met spillage voor de influenza   | acampagne 2015/2016. |                        |
| Akkoord                            |                                     |                                       |                      |                        |
| Ik ga akkoord met de opgave er     | n de voorwaarden                    |                                       |                      | )                      |
| U ontvangt na het akkoord een over | zicht van de opgave op het e-mailad | res van de organisatie en de bestelle | t.                   |                        |
| Oneque wiltrigen                   |                                     |                                       |                      | Onaque heuestigen      |
| < Opdave wijzigen                  |                                     |                                       |                      | Opgave bevestigen      |

#### Stap 6

Lees voordat u de opgave gaat bevestigen de algemene voorwaarden door en geef uw akkoord hierop door het vierkantje voor de regel *lk ga akkoord met de opgave en de voorwaarden* aan te vinken.

#### Stap 7

Na uw akkoord op de algemene voorwaarden klikt u met de linker muisknop op *Opgave bevestigen* of als u nog een wijziging wilt doorvoeren op *Opgave wijzigen*.

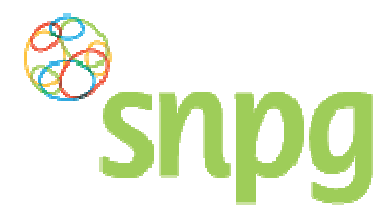

#### Stap 8

Nadat u heeft geklikt op *Opgave bevestigen* is uw opgave ingevoerd. U krijgt nu een verkort overzicht te zien van uw opgave.

| Silpy                                                                                                    | gave ~ Mijn Prohei ~                                                                                             | Uitlogg |
|----------------------------------------------------------------------------------------------------|----------------------------------------------------------------------------------------------------|---------|
| Opgave Archief                                                                                                    | Ingelogd als 42                                                                                                  | 2-42000 |
| Nadat u een opgave heeft ingevoerd en geaccorde<br>mailadres griep@snpg.nl o.v.v. uw AGB-code                                                                                           | erd is het niet meer mogelijk deze te wijzigen. Indien dit toch gewenst is, dient u contact op te nemen met SNPG | i via   |
| Seizoen 2016 - 2017 *                                                                                                    |                                                                                                    |         |
| A. Griep                                                                                                    |                                                                                                    |         |
|                                                                                                    |                                                                                                    |         |
| VERPLEEGHUIS                                                                                                    |                                                                                                    |         |
| Aantal bestelde vaccins                                                                                                    | 100                                                                                                    |         |
| Aantal bestelde vaccins<br>Aantal gevaccineerden                                                                                                    | 100<br>70                                                                                                    |         |
| Aantal bestelde vaccins<br>Aantal gevaccineerden<br>Aantal gevaccineerden jonger dan 60                                                                                                 | 100<br>70<br>30                                                                                                  |         |
| Aantal bestelde vaccins<br>Aantal gevaccineerden<br>Aantal gevaccineerden jonger dan 60<br>Aantal gevaccineerden ouder dan 60                                                           | 100<br>70<br>30<br>40                                                                                            |         |
| Aantal bestelde vaccins<br>Aantal gevaccineerden<br>Aantal gevaccineerden jonger dan 60<br>Aantal gevaccineerden ouder dan 60<br>Toegestane spillage (max 30 %)                         | 100<br>70<br>30<br>40<br>21                                                                                      |         |
| Aantal bestelde vaccins<br>Aantal gevaccineerden<br>Aantal gevaccineerden jonger dan 60<br>Aantal gevaccineerden ouder dan 60<br>Toegestane spillage (max 30 %)<br>Bovenmatige spillage | 100<br>70<br>30<br>40<br>21<br>9                                                                                 |         |

Op de beide e-mailadressen zoals ingevoerd in het account ontvangt u ook het overzicht van de opgave, dat u kunt gebruiken voor uw eigen administratie.

LET OP: In het geval er spillage kosten zijn naar aanleiding van de opgave of kosten zijn gerekend met betrekking tot levering(en) van vaccins, dan ontvangt u hier een aparte factuur voor. Deze factuur wordt gestuurd naar de correspondentiegegevens zoals vermeld in het account.

#### Stap 11

Uw opgave is nu correct en volledig ingevoerd. U kunt nu uitloggen uit het account.

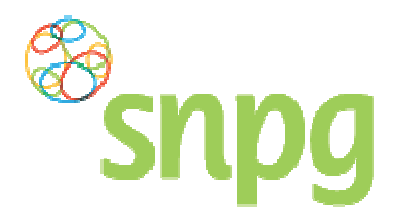

# 8.2 Opvragen ingevoerde opgaves huidig jaar en voorgaande jaren

In het account van de organisatie kunt u gemakkelijk de opgave opvragen zoals u deze in het huidige campagnejaar eventueel al heeft ingevoerd of die u in eerdere jaren heeft ingevoerd.

U kunt dit als volgt doen:

#### Stap 1

Klik aan de bovenzijde van het scherm met uw linker muisknop op Opgave.

| Snpg Bestellen ~ Opgave ~   |                | Mijn Profiel ~ Uitloggen |
|-----------------------------|----------------|--------------------------|
| Correspondentiegegevens     |                | Ingelogd als 47-470005   |
| Aanhef                      | De heer        |                          |
| Naam besteller              | Во             |                          |
| Naam praktijk/organisatie   | Verpleeghuis   |                          |
| Postcode                    | 8899RR         |                          |
| Huisnummer                  | 4              |                          |
| Huisnummer toevoeging       |                |                          |
| Land                        | NL             |                          |
| Straat                      | Klaasstraat    |                          |
| Woonplaats                  | BUITEN         |                          |
| Telefoonnummer              | 000000000      |                          |
| Fax nummer                  | 000000000      |                          |
| E-mail besteller            | griep@griep.nl |                          |
| E-mail praktijk/organisatie | griep@griep.nl |                          |
|                             | Wijzigen       |                          |
| Algemene voorwaarden        |                |                          |

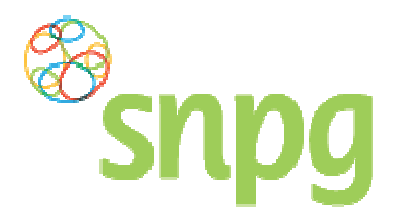

# Stap 2

Er verschijnt een keuze menu. Klik met de linker muisknop op Opgave archief.

| Snpg Bestellen ~ Op         | pgave ~        | Mijn Profiel ~ Uitloggen |
|-----------------------------|----------------|--------------------------|
| Correspondentiegegevens     | bgave archief  | Ingelogd als 47-470005   |
| Aanhef                      | De heer        |                          |
| Naam besteller              | Во             |                          |
| Naam praktijk/organisatie   | Verpleeghuis   |                          |
| Postcode                    | 8899RR         |                          |
| Huisnummer                  | 4              |                          |
| Huisnummer toevoeging       |                |                          |
| Land                        | NL             |                          |
| Straat                      | Klaasstraat    |                          |
| Woonplaats                  | BUITEN         |                          |
| Telefoonnummer              | 000000000      |                          |
| Fax nummer                  | 000000000      |                          |
| E-mail besteller            | griep@griep.nl |                          |
| E-mail praktijk/organisatie | griep@griep.nl |                          |
|                             | Wijzigen       |                          |
| Algemene voorwaarden        |                |                          |

# Stap 3

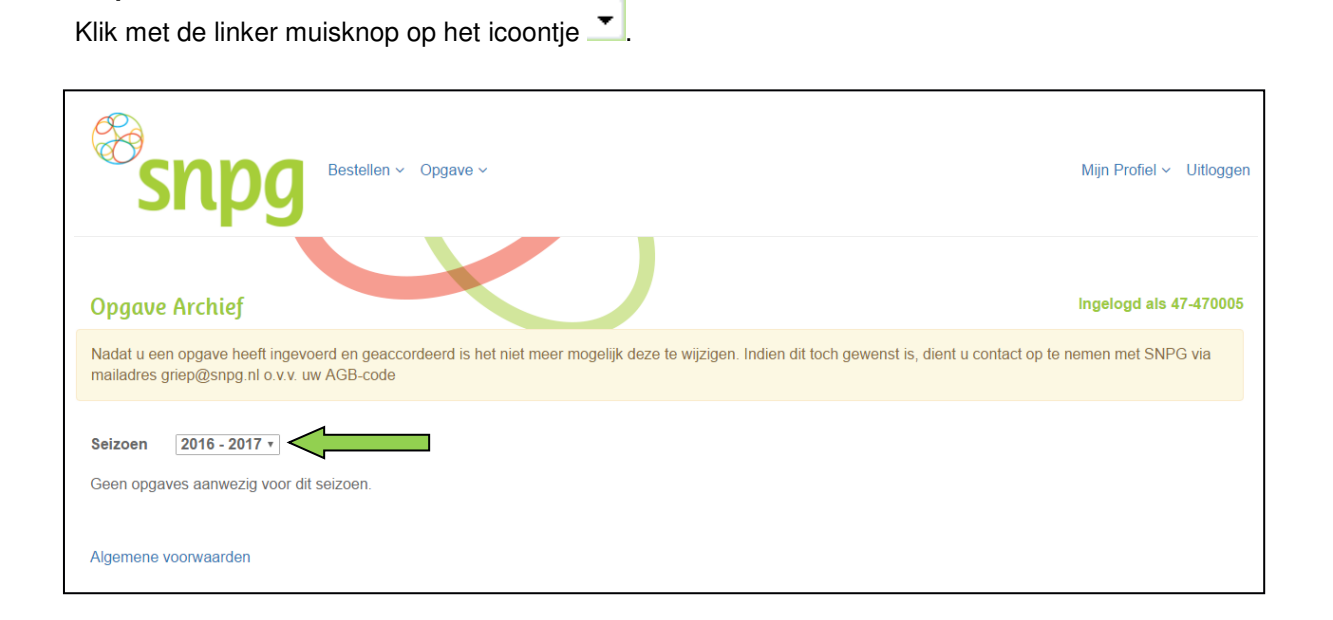

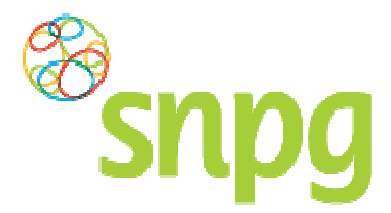

#### Stap 4

Selecteer vervolgens het gewenste campagnejaar waarvan u de opgave wilt inzien door met de linker muisknop op het campagnejaar te klikken. Het opgaveoverzicht van het opgevraagde jaar wordt vervolgens getoond.

| Bestellen ~ Opgave ~                                                                                                    | Mijn Profiel ~ Uitloggen                       |
|----------------------------------------------------------------------------------------------------|------------------------------------------------|
| Opgave Archief Nadat u een opgave heeft ingevoerd en geaccordeerd is het niet meer mogelijk deze te wijzigen. Indien dit toch gewenst is, dient u contact op te meiledree griep@span al.o.vv.uw AGB.code | Ingelogd als 47-470005<br>e nemen met SNPG via |
| Seizoen         2016 - 2017 •           2016 - 2017         2016 - 2016           2018 - 2016         2017 •           2014 - 2016         2014 - 2015                                                   |                                                |
| 2013 - 2014<br>2012 - 2013<br>Algemene v( 2011 - 2012<br>2010 - 2011                                                                                                    |                                                |

# 8.3 Verwijderen/wijzigen opgave

Na het doorvoeren van de opgave is het niet meer mogelijk om deze te wijzigen of te verwijderen. Indien er noodzaak is om wel een wijziging door te voeren in de opgave dan kunt u contact opnemen met SNPG per mail, <u>griep@snpg.nl</u>.